# Raspberry Workshop

Es gibt mehrere Betriebssysteme. Empfehlenswert ist **"Noobs"** 

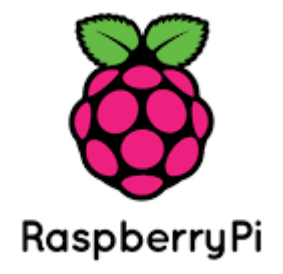

## Installation

Installation ohne Tastatur und Bildschirm! In die Datei – recovery.cmdline wird am Ende der Eintrag: "silentinstall" hinzugefügt.

# <u>LOGIN</u>

Login erfolgt dann mit dem Programm PuTTY. Hier wird die vergebene IP Adresse des Raspberrys eingetragen und mit SSH gestartet. Danach meldet sich der Raspberry und will ein LOGIN. Login mit USER = **pi** und entweder seinem eigenem Passwort oder

dem, beim ersten Start default mäßigem Password = raspberry.

## Passwort ändern

Möchte ich das Passwort ändern, dann benutze ich in der Befehlszeile das Commando: "**passwd**"

Der Raspberry fordert nun das alte Password, gefolgt von dem Hinweiß, das neue Passwort einzugeben (2 mal).

## User des Raspberry abmelden:

Folgende befehle werden angenommen: Logout / Exit oder die Tastenkombination Ctl + D

## Raspberry herunterfahren

(sehr wichtig, da sonst möglicherweise das Filesystem der SD Karte zerstört). "sudo shutdown –h now"

Danach wird durch das ziehen und stecken der Stromverbindung der Raspberry neu gestartet.

# Software aktualisieren:

2 Befehle notwendig:

1. sudo apt-get update (reiner Abgleich ob notwendig)

2. sudo apt-get upgrade (Update wird auf SD Karte installiert) Dieser Befehl kann dauern, das nun das Update heruntergeladen wird und danach auf der SD Karte installiert.

#### Hilfe aufrufen (Achtung! - wenn Bildschirm angeschlossen ist!)

Um eine Online Hilfe zu bekommen, gibt man folgenden Befehl ein: "man" gefolgt von dem Befehl, über den man eine Info haben möchte. Beispiel: "man passwd" - mit "q" kommt man wieder raus.

| PASSWD(1)    | Dienstprogramme für Benutzer                             | PASSWD(1)      |
|--------------|----------------------------------------------------------|----------------|
| NAME         |                                                          |                |
| passwd       | - ändert das Passwort eines Benutzers                    |                |
| ÜBERSICHT    |                                                          |                |
| passwd       | [Optionen] [ANMELDENAME]                                 |                |
| BESCHREIBUNG |                                                          |                |
| Der Be       | fehl <b>passwd</b> ändert die Passwörter von Benutzerkon | ten. Ein       |
| normal       | er Benutzer kann nur das Passwort seines Kontos w        | verändern, der |
| Superu       | ser dagegen kann die Passwörter aller Konten ände        | rn. Mit passwd |
| können       | auch die Informationen über das Konto und die Gü         | ltigkeitsdauer |
| des Pa       | ssworts verändert werden.                                | -              |
| Verändern    | des Passworts                                            |                |
| Der Be       | nutzer wird zuerst nach seinem alten Passwort gef        | iragt, falls   |
| eines        | vorhanden ist. Dieses Passwort wird dann verschlü        | isselt und mit |
| dem ge       | speicherten Passwort verglichen. Der Benutzer hat        | nur eine       |
| Gelege       | nheit, das richtige Passwort einzugeben. Der Supe        | ruser kann     |
| diesen       | Schritt überspringen, um so vergessene Passwörte         | r zu ändern.   |
| Nachde       | m das Passwort eingegeben wurde, werden Informati        | onen über die  |
| Manual page  | passwd(1) line 1 (press h for help or q to quit)         |                |

#### Software installieren

Befehl **"sudo apt-get install (Programmname z.B figlet)"** (Man sollte den Namen des zu installierenden Programms wissen)

Danach erfolgt die Installation des Programmes.

Anmerkung: Aufruf in der Commandzeile **"figlet"** Danach kann ich etwas schreiben und es wird als Banner angezeigt. Mit Ctrl+D kommt man wieder raus. Oder man gibt folgendes ein:

#### "figlet z.B. Rufzeichen"

Dann muss man das Programm nicht beenden, man ist direkt wieder auf der Commandzeile.

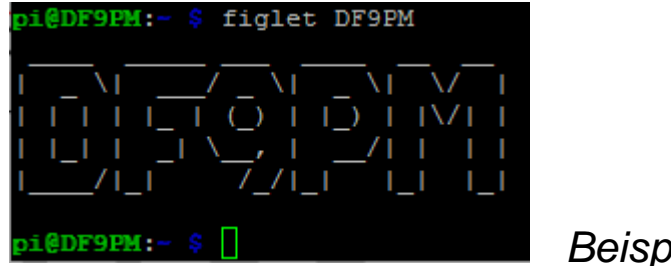

**Beispielanzeige** 

## Dateimanager für den Raspberry

Befehle zur Dateianzeige: 1. "Is" alternativ "Is –I"

Beispiele:

| Befehl:    | ls    |  |        |
|------------|-------|--|--------|
| pi@DF9PM:~ | \$ ls |  |        |
| Desktop    |       |  | Videos |
| Documents  |       |  |        |
| pi@DF9PM:~ | ş 🗌   |  |        |

## Befehl: Is - I

| pi@DF9PM:~  | Ş  | ls | -1 |      |     |    |       |  |
|-------------|----|----|----|------|-----|----|-------|--|
| insgesamt 🔅 | 36 |    |    |      |     |    |       |  |
| drwxr-xr-x  | 2  | pi | pi | 4096 | Mär | 18 | 08:45 |  |
| drwxr-xr-x  | 5  | pi | pi | 4096 | Jan | 1  | 1970  |  |
| drwxr-xr-x  | 2  | pi | pi | 4096 | Mär | 18 | 08:58 |  |
| drwxr-xr-x  | 2  | pi | pi | 4096 | Mär | 18 | 08:58 |  |
| drwxr-xr-x  | 2  | pi | pi | 4096 | Mär | 18 | 08:58 |  |
| drwxr-xr-x  | 2  | pi | pi | 4096 | Mär | 18 | 08:58 |  |
| drwxr-xr-x  | 2  | pi | pi | 4096 | Jan | 1  | 1970  |  |
| drwxr-xr-x  | 2  | pi | pi | 4096 | Mär | 18 | 08:58 |  |
| drwxr-xr-x  | 2  | pi | pi | 4096 | Mär | 18 | 08:58 |  |
| pi@DF9PM:-  |    |    |    |      |     |    |       |  |

## Befehle, die man öfters mal braucht:

| rm - remove Datei | (Achtung – gelöst ist gelöst)                        |
|-------------------|------------------------------------------------------|
| cp - NameX NameY  | (Datei NameX wird in die neue Datei NameY kopiert.)  |
| cat Datei         | (zeigt den Inhalt der Datei)                         |
| pwd               | (Anzeige des Verzeichnisnamens)                      |
| cd                | (change Directory)                                   |
| cd /              | (zurück ins Rootverzeichnis)                         |
| cd -              | (man landet immer im Verzeichnis, wo man vorher war) |

im Verzeichnis **"etc"** befinden sich alle Dateien, mit denen der Raspberry konfiguriert wird.

## Raspberry Pi Software Configuration Tool (raspi-config)

# Befehl: "Sudo raspi-config"

Danach öffnet sich folgende Anzeige:

| Raspberry Pi Software Co       | onfiguration Tool (raspi-config)  |
|--------------------------------|-----------------------------------|
| 1 Expand Filesystem            | Ensures that all of the SD card s |
| 2 Change User Password         | Change password for the default u |
| 3 Boot Options                 | Choose whether to boot into a des |
| 4 Wait for Network at Boot     | Choose whether to wait for networ |
| 5 Internationalisation Options | Set up language and regional sett |
| 6 Enable Camera                | Enable this Pi to work with the R |
| 7 Add to Rastrack              | Add this Pi to the online Raspber |
| 8 Overclock                    | Configure overclocking for your P |
| 9 Advanced Options             | Configure advanced settings       |
| 0 About raspi-config           | Information about this configurat |
| <select></select>              | <finish></finish>                 |

In unserem Beispiel gehen wir auf "Advanced Options" und bekommen

| Raspberry Pi Software | Configuration Tool (raspi-config)              |
|-----------------------|------------------------------------------------|
| Al Overscan           | You may need to configure oversca 🕴            |
| A2 Hostname           | Set the visible name for this Pi 🧧             |
| A3 Memory Split       | Change the amount of memory made 🛛             |
| A4 SSH                | Enable/Disable remote command lin 📱            |
| A5 SPI                | Enable/Disable automatic loading 📱             |
| A6 I2C                | Enable/Disable automatic loading 📱             |
| A7 Serial             | Enable/Disable shell and kernel m 📱            |
| A8 Audio              | Force audio out through HDMI or 3 📱            |
| A9 1-Wire             | Enable/Disable one-wire interface 📱            |
| AA GPIO Server        | Enable/Disable remote access to G $\downarrow$ |
|                       |                                                |
| <select></select>     | <back></back>                                  |
|                       |                                                |
|                       |                                                |

Gehen dann auf "A2 Hostname" und kommen dann in die Einstellungen. Zuerst kommt ein Hinweis, den man mit OK bestätigt und danach:

| DF9PM       |          |
|-------------|----------|
|             |          |
|             |          |
|             |          |
|             |          |
|             |          |
|             |          |
| (01-) (31-) |          |
| COK2 CAD    | hreater) |

Hier kann ich jetzt den Namen des Raspberry ändern. Wichtig! - Danach mit **OK und Finish** (über die TAB Taste) abschließen.

Der Raspberry macht nun einen Restart und ist danach unter dem eingegebenem Namen (hier **pi@DF9PM**) erreichbar.

Einstiegsbildschirm (Meldung) abändern.

pi@DF9PM:/etc \$ cat motd The programs included with the Debian GNU/Linux system are free software; the exact distribution terms for each program are described in the individual files in /usr/share/doc/\*/copyright. Debian GNU/Linux comes with ABSOLUTELY NO WARRANTY, to the extent permitted by applicable law. pi@DF9PM:/etc \$ cp motd motd-alt cp: reguläre Datei "motd-alt" kann nicht angelegt werden: Keine Berechtigung pi@DF9PM:/etc \$ sudo cp motd motd-alt pi@DF9PM:/etc \$ []

Zuerst haben wir einmal die Datei "motd" kopiert (motd-alt) Damit ist die alte Datei gesichert.

Jetzt geben wir den Befehl " sudo nano motd" ein, wobei nano für den Text-Editor steht.

Das sieht dann so aus, wobei der neue Text bereits eingegeben ist.

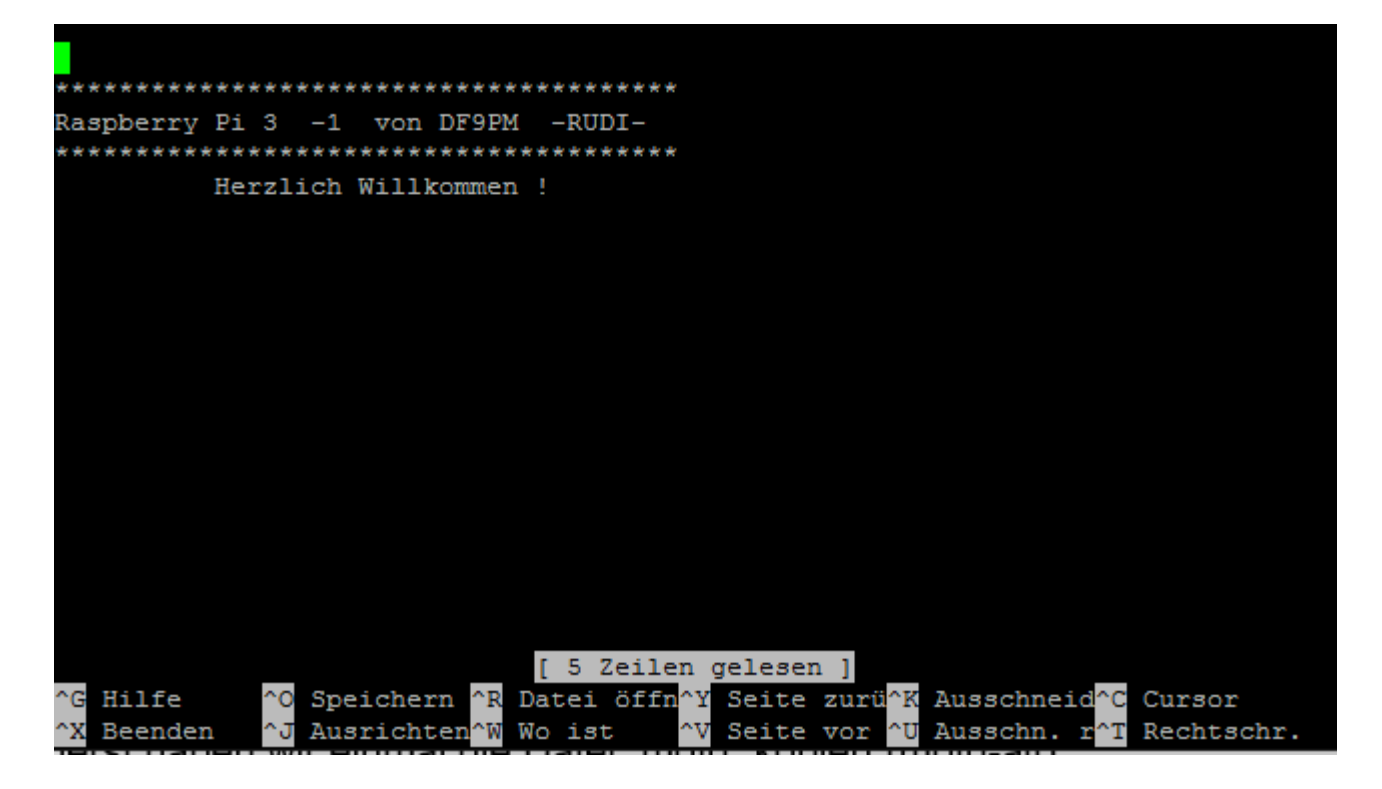

Tasten "Crlt + O" fürs speichern und "Crlt+X" den Nano beenden.

*WLAN Einstellungen ändern:* Befehlseingabe:

pi@DF9PM:/etc \$ cd /etc/wpa\_supplicant
pi@DF9PM:/etc/wpa\_supplicant \$ sudo nano wpa\_supplicant.conf

Danach erscheint die Anzeige der Datei im Editor – nano.

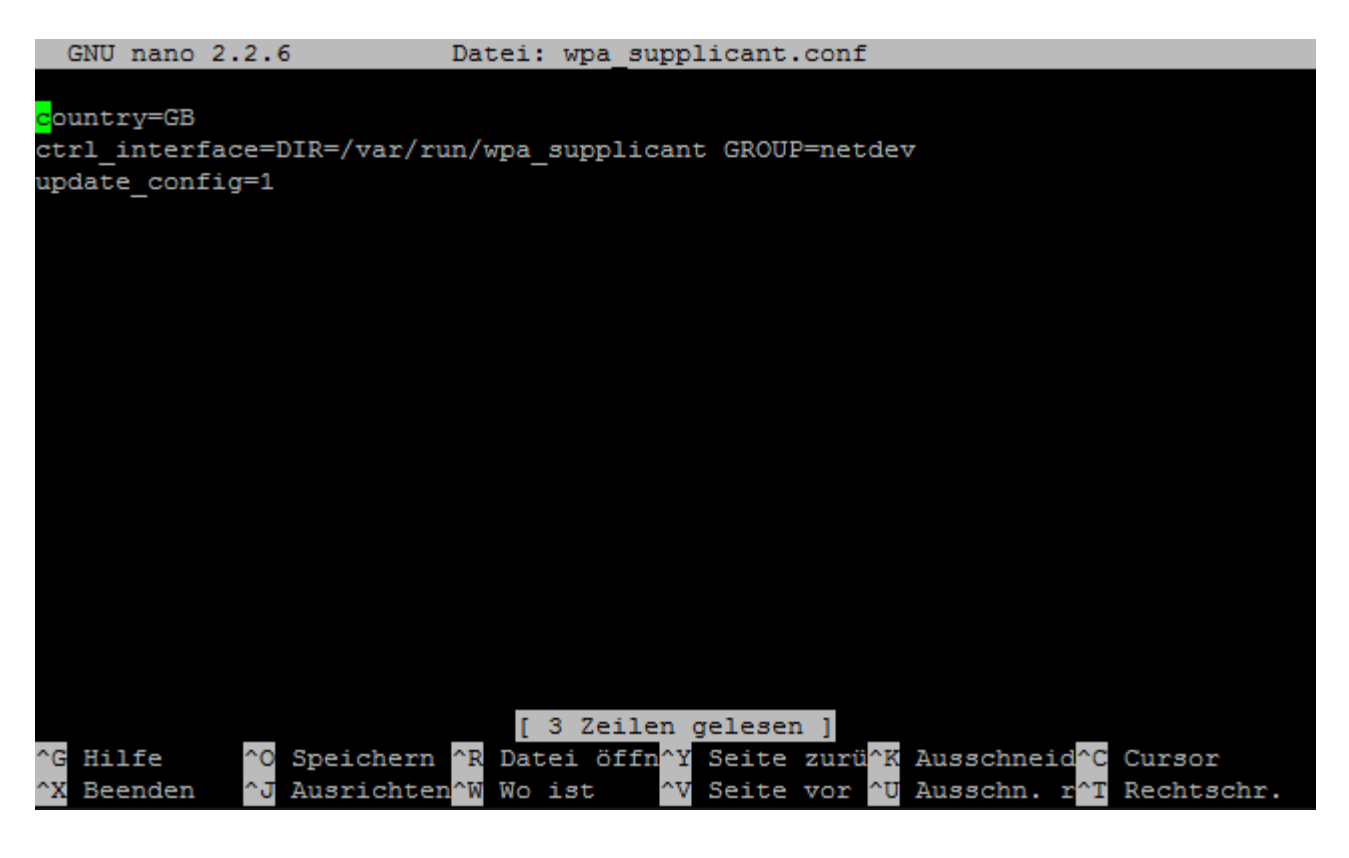

Hier wird nun folgendes abgeändert - BEISPIEL!

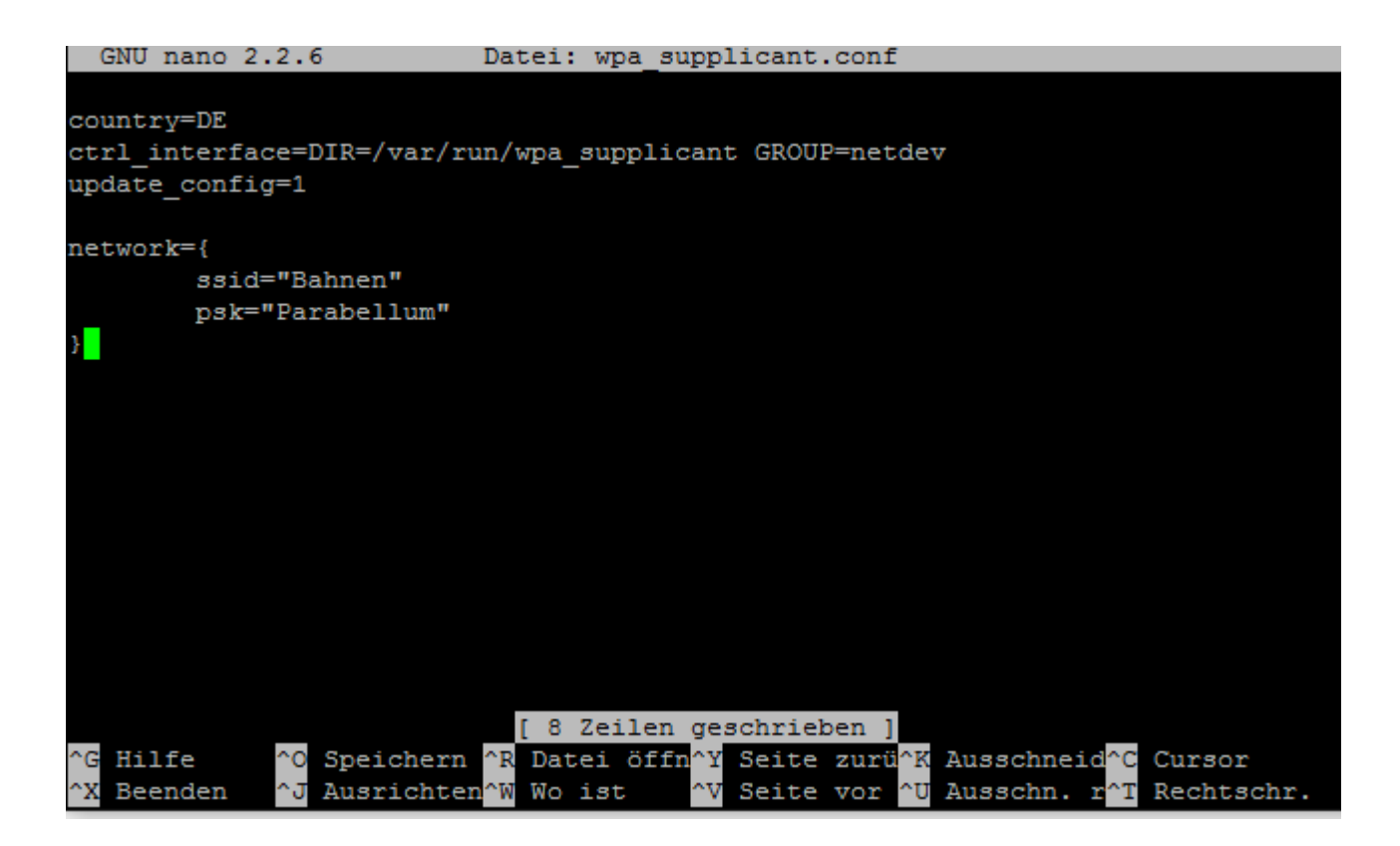

Mit den Tasten "**Crtl + O**" wird die Datei abgespeichert. Mit der Taste "**Crtl + X**" wird der Nano geschlossen.

Will man mehrere WLANs eintragen, dann erfolgt einfach ein weiterer Eintrag in dieser Datei. Diese kann beliebig erweitert werden. Beispiel: zweiter WLAN Point eingetragen.

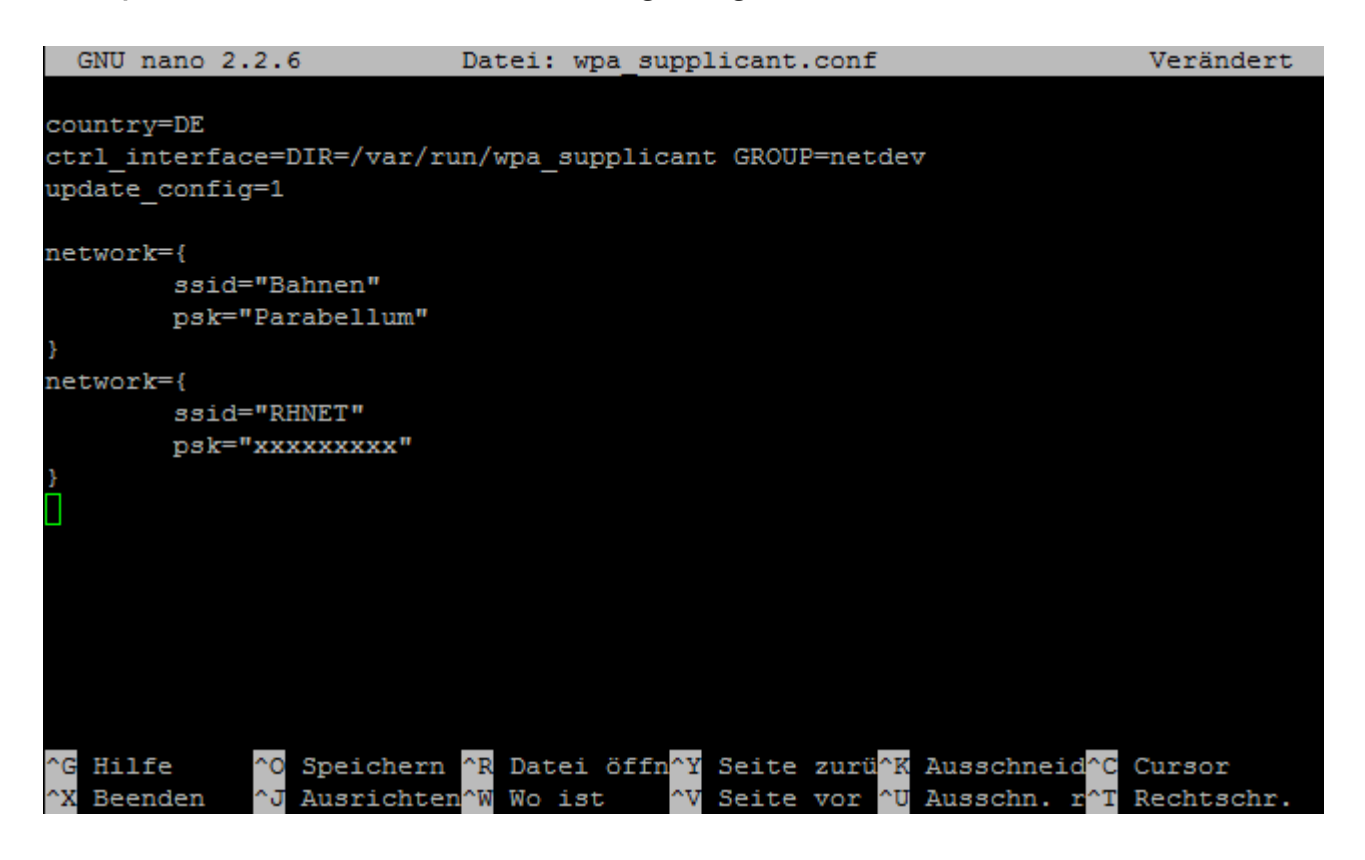

Jetzt wäre der Raspberry in beiden WLAN Netzen erreichbar. Aber nur nach dem Befehl "**sudo reboot**". Nach der Neuanmeldung funktionierst. Mit dem Befehl "ifconfig wlan0" erhaltet Ihr nun die Anzeige der WLAN IP Adresse.

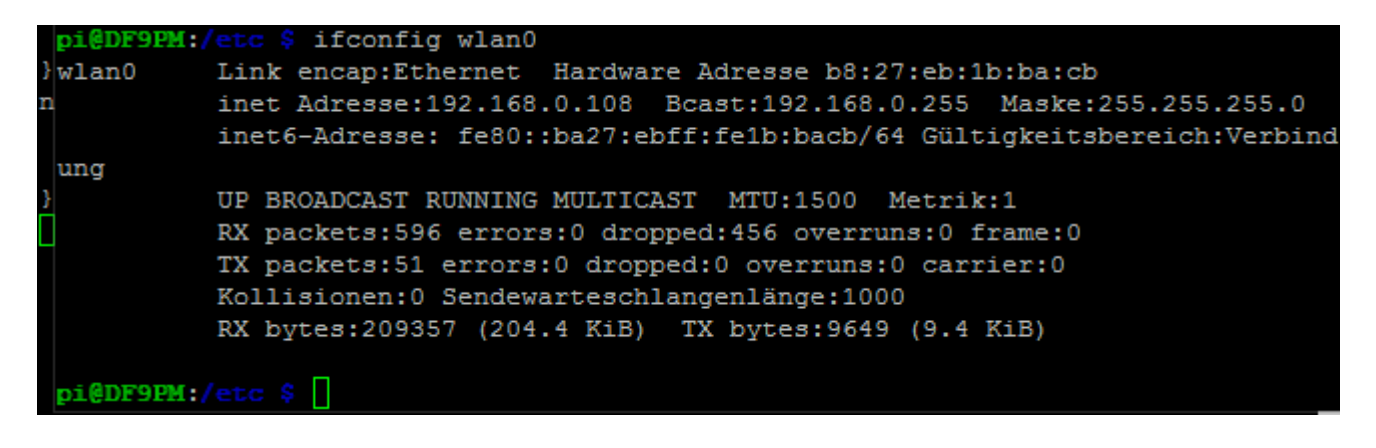

Hier sieht man nun die wlan0 Verbindung mit der IP: 192.168.0.108

Praktische Anwendung (hier die Anzeige des DX Clusters vom DF7GB).

Nachdem wir Telnet installiert haben:

Befehl: sudo apt-get install telnet

Können wir mit Telnet z.B. auf das DX Cluster von Günther (Raspi) zugreifen.

Dazu geben wir den Befehl "telnet df7gb.dyndns.info 7301" ein. Es erfolgt nun die Telnet-Verbindung zum Günther und es wird Euer Rufzeichen abgefragt. Nach dessen Eingabe kommt die Anzeige des DX Clusters.

| DF9 | PM                                 | de DF7GB-2       | 11-Jun 12 | 206Z arc6> |     |    |    |    |     |         |       |
|-----|------------------------------------|------------------|-----------|------------|-----|----|----|----|-----|---------|-------|
| DX  | de                                 | KO7SS-#:         | 14100.0   | 4U1UN      | CW  | 7  | dB | 21 | WPM | NCDXF E | 1206Z |
| DX  | de                                 | W1NT-#:          | 10118.1   | K8EXB      | CW  | 6  | dB | 22 | WPM | CQ      | 1206Z |
| DX  | de                                 | DJ9IE-#:         | 7030.0    | DL8MEL     | CW  | 30 | dB | 24 | WPM | CQ      | 1206Z |
| DX  | de                                 | UIOL:            | 21355.0   | JS6RTJ     | APS |    |    |    |     |         | 1206Z |
| DX  | de                                 | W2LB-#:          | 7036.9    | K4PDM      | CW  | 24 | dB | 13 | WPM | CQ      | 1206Z |
| DX  | de                                 | W30A-#:          | 14100.1   | 4U1UN      | CW  | 19 | dB | 21 | WPM | NCDXF E | 1206Z |
| DX  | de                                 | S50ARX-#:        | 10110.0   | S57V       | CW  | 8  | dB | 25 | WPM | CQ      | 1206Z |
| DX  | de                                 | SE5E-#:          | 21017.0   | LZ113RF    | CW  | 19 | dB | 33 | WPM | CQ      | 1206Z |
| DX  | de                                 | SE5E-#:          | 14023.4   | PA3DZM     | CW  | 16 | dB | 27 | WPM | CQ      | 1206Z |
| DX  | de                                 | KM3T-#:          | 14100.0   | 4U1UN      | CW  | 10 | dB | 22 | WPM | NCDXF E | 1206Z |
| DX  | de                                 | VE2WU-#:         | 14018.3   | UA3QGT     | CW  | 13 | dB | 29 | WPM | CQ      | 1206Z |
| DX  | de                                 | HB9JCB-#:        | 14043.9   | EU8F       | CW  | 11 | dB | 34 | WPM | CQ      | 1206Z |
| DX  | de                                 | HB9JCB-#:        | 10110.0   | S57V       | CW  | 6  | dB | 24 | WPM | CQ      | 1206Z |
| DX  | de                                 | W4KKN- <b>#:</b> | 7037.0    | K4PDM      | CW  | 44 | dB | 13 | WPM | CQ      | 1206Z |
| DX  | de                                 | UD4FD-#:         | 14019.4   | RN4AO      | CW  | 7  | dB | 25 | WPM | CQ      | 1206Z |
| DX  | de                                 | WZ7I-#:          | 21012.5   | PY45GM     | CW  | 15 | dB | 34 | WPM | CQ      | 1206Z |
| DX  | de                                 | WZ7I-#:          | 7037.0    | K4PDM      | CW  | 50 | dB | 13 | WPM | CQ      | 1206Z |
| ^Z  |                                    |                  |           |            |     |    |    |    |     |         |       |
| qui | .t                                 |                  |           |            |     |    |    |    |     |         |       |
| Con | Connection closed by foreign host. |                  |           |            |     |    |    |    |     |         |       |
| pi@ | DF                                 | PPM:/ S          |           |            |     |    |    |    |     |         |       |

Beenden der Telnet Verbindung mit: "**CTRL + Z"** und danach Eingabe "**quit**" Jetzt seid Ihr wieder auf der Befehlszeile des Raspberrys.

Um dem Raspberry eine feste IP-Adresse zu geben, müssen 2 Dateien geändert werden. Diese sind:

- 1. Datei = "dhcpcd.conf"
- 2. Datei = "interfaces"

Befehl: "sudo nano dhcpcd.conf" (erste Datei)

Wlan0 Eth0 Beispiel:

| Interface eth0<br>static ip_adress=192.168.x.x/24<br>static routers=192.168.x.x<br>static domain_name_servers=192.168.x.x | (IP Adresse des Routers)<br>(IP Adresse des Routers) |
|----------------------------------------------------------------------------------------------------|------------------------------------------------------|
| Zweite Datei die geändert werden muss:<br>Befehl:<br>"cd etc/network/"<br>"sudo nano interfaces"                          |                                                      |
| Folgende Zeile muss darin vorhanden sein:                                                                                 |                                                      |

Iface eth0 inet manuel

(gilt für LAN Anschluß)

Iface wlan0 inet manuel

(gilt für WLAN – Betrieb)

# Abfrage der Speicherkapazität des Paspberrys

Der Befehl: "**df –h**"

Anzeige:

| pi@DF9PM:/etc  | 🖇 df -ł | 1       |       |       |                    |
|----------------|---------|---------|-------|-------|--------------------|
| Dateisystem    | Größe   | Benutzt | Verf. | Verw% | Eingehängt auf     |
| /dev/root      | 13G     | 3,5G    | 8,9G  | 29%   | /                  |
| devtmpfs       | 459M    | 0       | 459M  | 0%    | /dev               |
| tmpfs          | 463M    | 0       | 463M  | 0%    | /dev/shm           |
| tmpfs          | 463M    | 6,3M    | 457M  | 2%    | /run               |
| tmpfs          | 5,0M    | 4,0K    | 5,0M  | 1%    | /run/lock          |
| tmpfs          | 463M    | 0       | 463M  | 0%    | /sys/fs/cgroup     |
| /dev/mmcblk0p6 | 63M     | 20M     | 44M   | 32%   | /boot              |
| tmpfs          | 93M     | 0       | 93M   | 0%    | /run/user/1000     |
| /dev/mmcblk0p5 | 30M     | 397K    | 28M   | 2%    | /media/pi/SETTINGS |
| pi@DF9PM:/etc  | Ş       |         |       |       |                    |

Kontaktadresse Stefan DF6PA. eMail: <u>df6pa@darc.de</u> Tel 0151-54723700